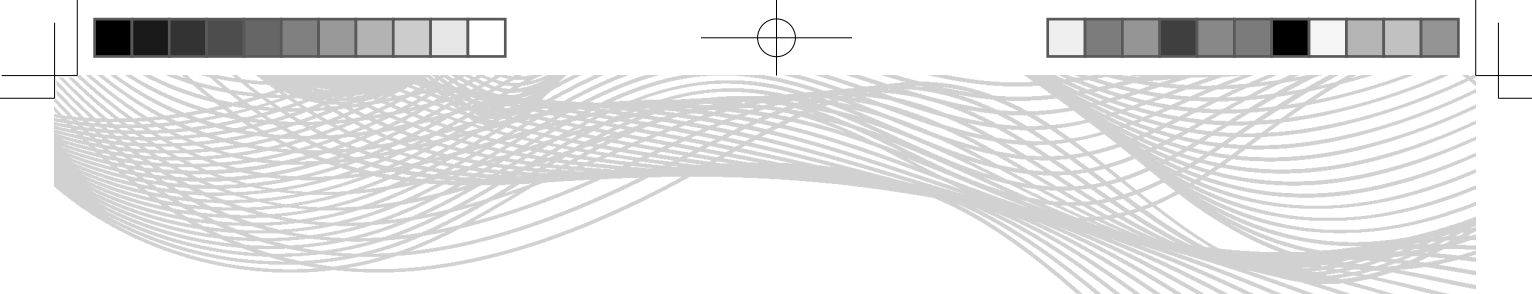

第7章 Process Simulate 基于事件的机器人技术

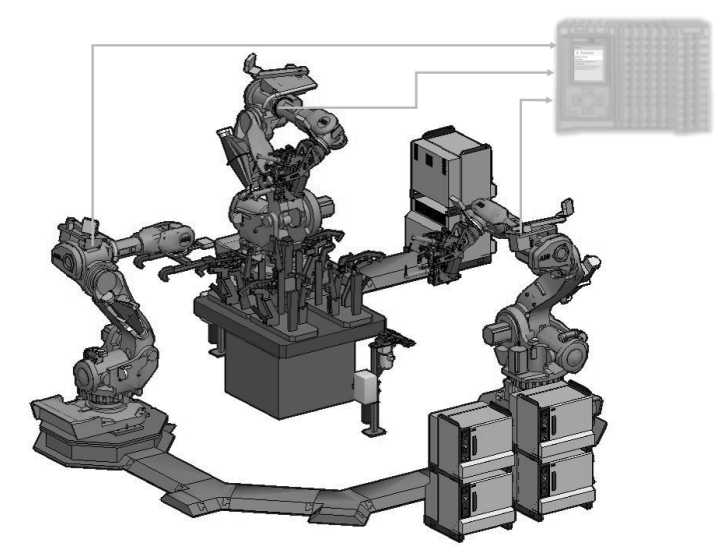

Process Simulate 软件系统关于基于事件的机器人技术,主要包括机器人宏、机器人 信号和机器人程序。进行机器人编程时,在处理相似或者经常使用的程序段时,为了减 少重复输入量以及缩短程序长度,会使用宏。宏的主要优点是可以在其他程序中重用代 码部分,并使用宏来构建程序。

# 7.1 "机器人宏"介绍

在 Process Simulate 软件系统中,机器人宏是一个预定义的机器人离线编程(OLP) 命令列表,存储在宏文件(文件扩展名为.macros)中,这个文件可以被不同的应用程序引用。我们可以自定义宏文件的存放路径及文件夹。不同控制器的机器人可以使用特定的文件名命名宏文件,命名规则为 <controllerName>.macros。例如,Default.macros、ABB.macros。

#### 1. 机器人宏文件保存设置。

单击"文件"菜单栏中的"选项"命令按钮(图 7-1),或者按键盘上的 F6键,弹 出如图 7-2 所示的"选项"对话框。在"选项"对话框的"运动"项中,选择"机器人 宏文件文件夹"栏,然后,将保存了机器人宏文件的完整文件夹路径复制粘贴到此栏中, 完成宏文件的保存路径和文件夹设置。

第7章 Process Simulate 基于事件的机器人技术

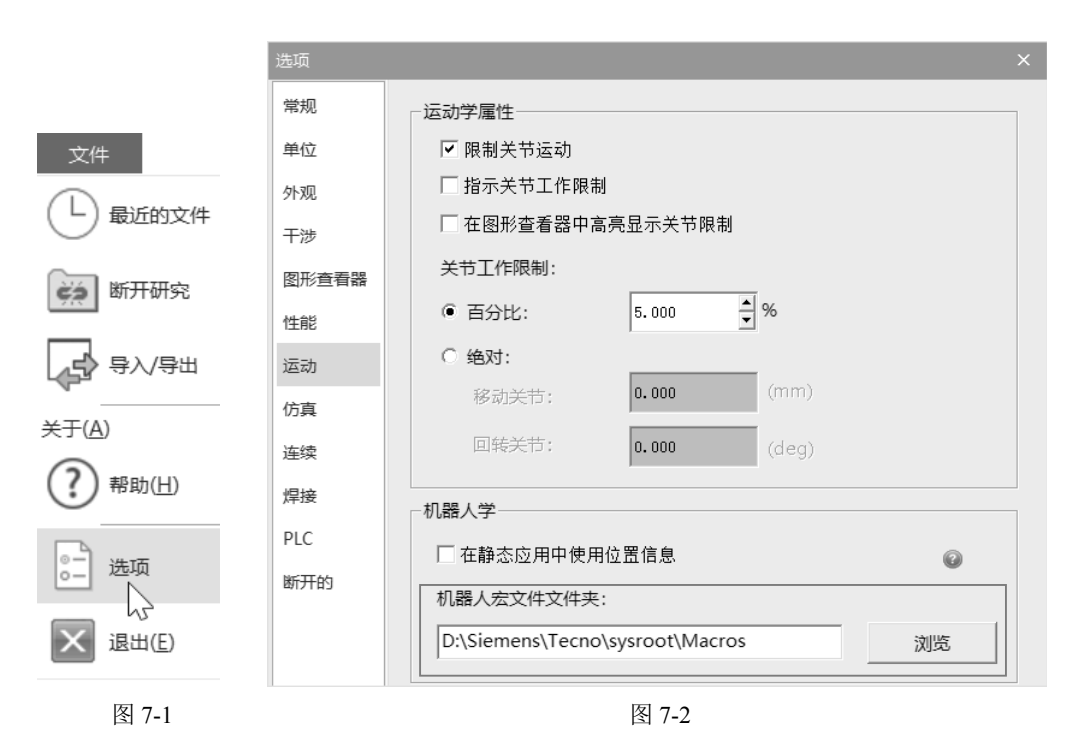

#### 2. 宏文件格式。

宏文件是 ASCII 文件(纯文本)。每个宏文件包含了机器人控制器使用的宏定义, 其格式如图 7-3 所示。

| MACRO <macro name=""><br/><olp command=""><br/><olp command=""><br/><olp command=""><br/></olp></olp></olp></macro> |
|----------------------------------------------------------------------------------------------------|
| MACRO <macro name=""><br/><olp command=""><br/><olp command=""><br/><olp command=""><br/></olp></olp></olp></macro> |

图 7-3

在不同的机器人控制器语法中,<macro name>(宏名称)是特定的宏名称,而且 其中的每个<OLP Command>(离线编程命令)也是特定机器人控制器语法中的OLP 命令。 例如,VKRC 控制器(大众定制的库卡机器人系统控制器)的宏文件格式如图 7-4 所示。

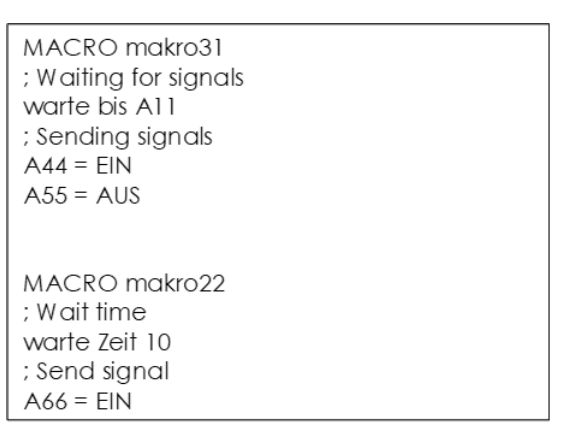

图 7-4

3. "机器人宏"应用。

如何通过"机器人宏"功能控制机器人与设备控制器之间的信息交换并创建可重用 的宏程序,我们将通过一个应用案例讲解实现上述目标的操作过程。

(1)单击"以生产线仿真模式打开研究"命令 , 在弹出的"打开"对话框中选择"Session 7-Robotics"文件夹中的"S07-E01.psz"研究文件。然后单击对话框中的"打开"按钮,系统将以生产线仿真模式打开该研究文件。

(2)单击"操作树"查看器中的"R1 LOAD PART"操作(图 7-5),然后单击"路径编辑器"中的"向编辑器添加操作"命令按钮(图 7-6),添加所选操作到"路径查看器"面板中。

|                       | 路径编辑器 - R001                             |                             |
|-----------------------|------------------------------------------|-----------------------------|
| 操作树 ▼ ₽ ×             | <mark>╆<mark>╷</mark>┲╸ ┇╸┠╸╺╷ ╺┇</mark> |                             |
| 職                     | 时间编辑器添加操作                                | 离线编程命令                      |
| □□□ ◎ 操作              | 🖃 🖼 R1 LOAD PART                         |                             |
| 🖃 🗆 晶 LineOperation   | HOME1                                    | # SetSignal Tool[7] = 1 #   |
| 🖻 🗆 🖓 STATION         |                                          |                             |
| 🗆 🖾 🔲 INITIALIZATION  |                                          | # SetSignal Tool[12] = 1    |
| 🕀 🗆 🔤 R1 LOAD PART    |                                          | # SetSignal Tool[3] = 1 #   |
| 🗄 🗆 📲 WE DING         | ∠ via                                    |                             |
| 🗉 🗆 🗖 R1 REMOVE PART  | ∠ drop_appr                              | # WaitSignal ToolAck[3] 1 # |
| 🗄 🗠 🛛 👪 MATERIAL FLOW | 序列编辑器 路径编辑器 -                            | R001 干涉查看器 信号查看器            |
| 图 7-5                 |                                          | 图 7-6                       |

(3) 接下来创建机器人宏程序来替换 OLP 程序。

打开 Session 7-Robotics\S07-SysRoot\Macros 文件夹,然后新建一个文本文件,将与 机器人 R001 相关的 16 个离线编程命令输入到此文件中,如图 7-7 所示。保存该文件,将文件名更改为 default.macros,如图 7-8 所示。

第7章 Process Simulate 基于事件的机器人技术

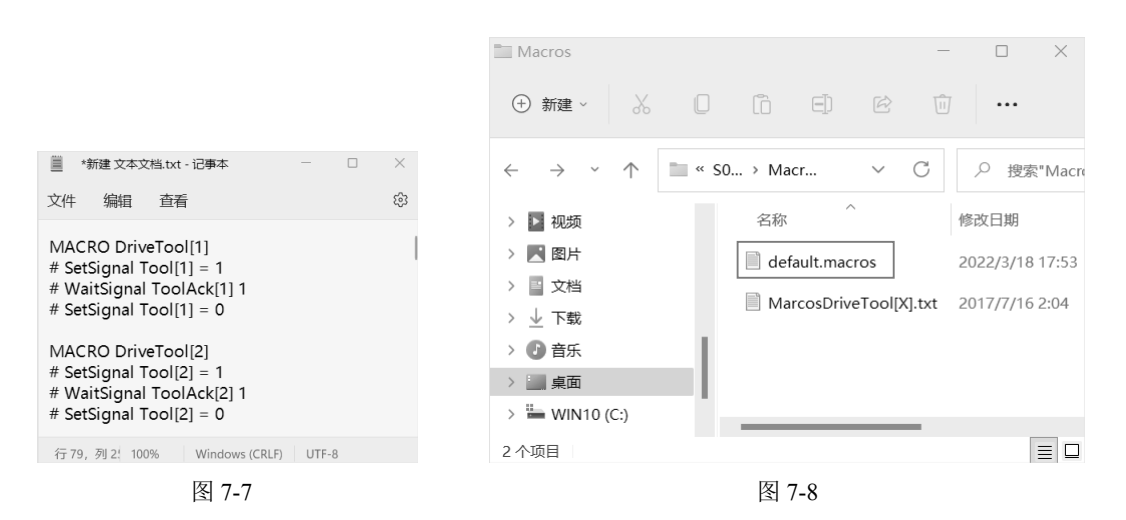

(4)单击"文件"菜单栏中的"选项"命令按钮,弹出"选项"对话框。在"选项"对话框的"运动"项中,选择"机器人宏文件文件夹"栏,然后,将保存了"default. macros"宏文件的完整文件夹路径复制粘贴到此栏中,完成宏文件的保存路径和文件夹 设置,如图 7-9 所示。单击"确定"按钮,退出对话框。

| 选项    |                                               |  |  |
|-------|-----------------------------------------------|--|--|
| 常规    | ┌运动学属性                                        |  |  |
| 单位    | ▶ 限制关节运动                                      |  |  |
| 外观    | □ 指示关节工作限制                                    |  |  |
| 干涉    | □ 在图形查看器中高亮显示关节限制                             |  |  |
| 图形音看器 | 关节工作限制:                                       |  |  |
| 性能    | ● 百分比: 5.000 🚽 %                              |  |  |
| 运动    | ○ 绝对:                                         |  |  |
| 仿真    | 移动关节: (mm)                                    |  |  |
| 连续    | 回转关节: <b>0.000</b> (deg)                      |  |  |
| 焊接    | □ 机器人学                                        |  |  |
| PLC   | □ □ □ □ □ □ □ □ □ □ □ □ □ □ □ □ □ □ □         |  |  |
| 断开的   | 机器人宏文件文件夹:                                    |  |  |
|       | )K\Session 7 - Robotics\S07-SysRoot\Macros 浏览 |  |  |

图 7-9

(5)如图 7-10 所示,右击"对象树"查看器中的"R001"机器人,在弹出的快捷 菜单中选择"机器人模块"选项(图 7-11),弹出如图 7-12 所示的"机器人模块"对话框。

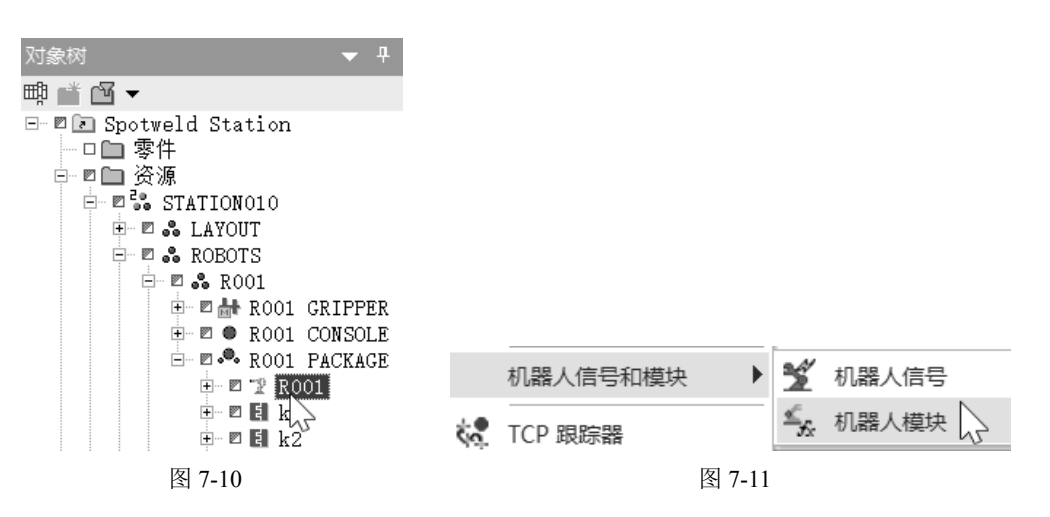

(6) 在"机器人模块"对话框中,单击"+"按钮,弹出如图 7-13 所示的"打开" 对话框,选择"default.macros"宏文件,单击"打开"按钮,结果如图 7-12 中①所示。 单击"关闭"按钮,退出"机器人模块"对话框。

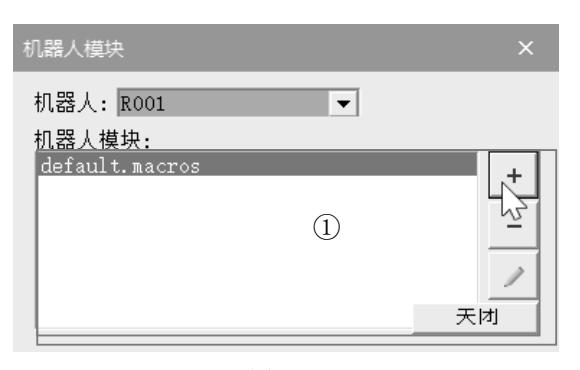

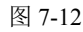

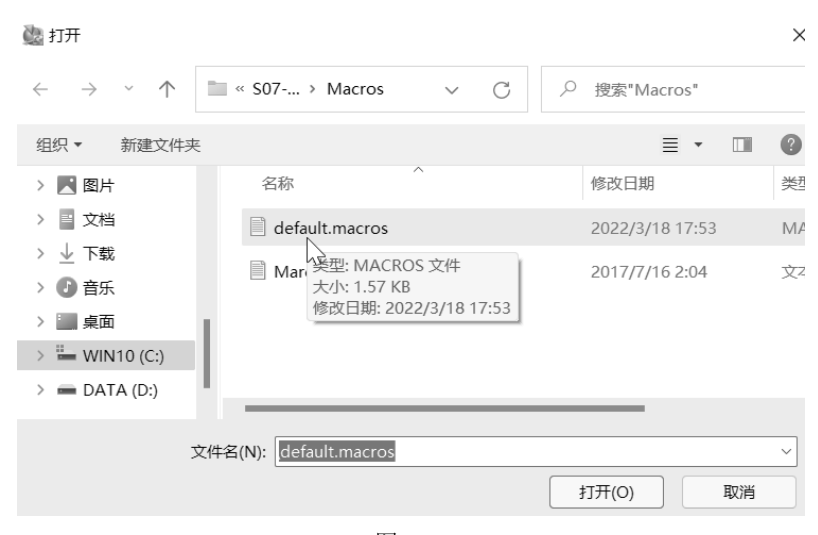

图 7-13

第7章 Process Simulate 基于事件的机器人技术

(7)单击"路径编辑器"中"HOME1"位置的"离线编程命令"行,如图 7-14 所示,在弹出的对话框中,先将所有"离线编程命令"删除,然后单击"添加"命令按钮, 在下拉菜单中(图 7-15)选择"Macro"选项,弹出如图 7-16 所示的 Macro"对话框。

| La La La La ↓       | Ħ | 節 🗕  | HC   | H.  | -1₽ | €.  | Ш    | ▶ . | ▶. | М |
|---------------------|---|------|------|-----|-----|-----|------|-----|----|---|
| 路径和位置               | 記 | ឡ线编  | 程命   | i令  |     |     |      |     |    |   |
| 🗆 🔓 R1 LOAD PART    |   |      |      |     |     |     |      |     |    |   |
| HOME1               | Ħ | RetS | igna | al  | То  | 51  | [7]  | =   | 1  | Ħ |
| □ □ _ grp_appr      |   | hà   |      |     |     |     |      |     |    |   |
| ■_∠ grip            | Ħ | SetS | igna | al  | То  | 51  | [12] | =   | 1  | - |
| ■∠ grp_dprt         | # | SetS | igna | al  | То  | 51  | [3]  | =   | 1  | Ħ |
| —■ <sub>⊭</sub> via |   |      |      |     |     |     |      |     |    |   |
| ■_ drop_appr        | Ħ | ¥ait | Sigr | nal | T   | 200 | lAck | [3] | 1  | # |
| ■ <sub>⊭</sub> drop | Ħ | SetS | igna | al  | Too | 51  | [7]  | =   | 1  | # |
| –■∠ drop_dprt       |   |      |      |     |     |     |      |     |    |   |
| HOME1               | Ħ | SetS | igna | al  | Too | 51  | [1]  | =   | 1  | # |
| 1                   |   |      |      |     |     |     |      |     |    |   |

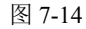

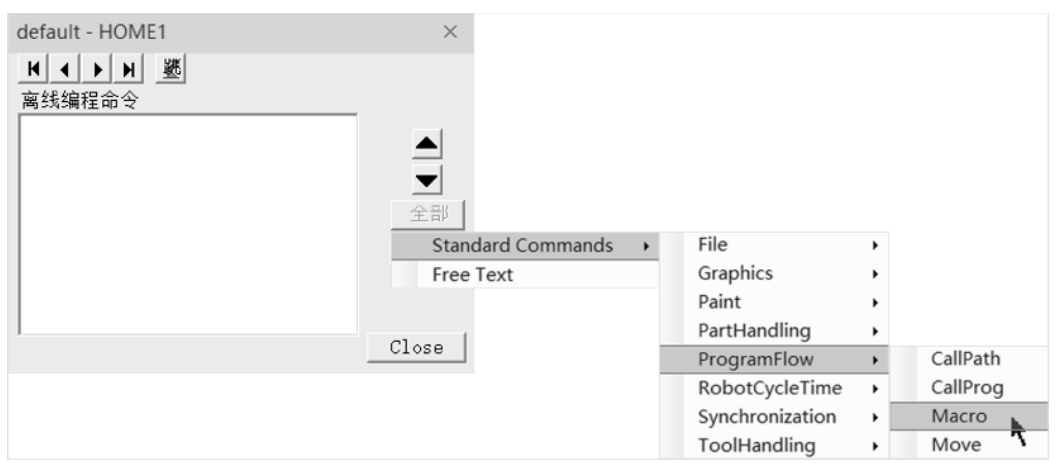

图 7-15

(8) 在如图 7-16 所示的 "Macro" 对话框中,选择 "DriveTool[7]" 宏程序,单击 "确 定" 按钮。同理,完成 DriveTool[11] 和 DriveTool[10] 宏程序的添加,结果如图 7-17 所示。 单击 "Close" 按钮,退出对话框。

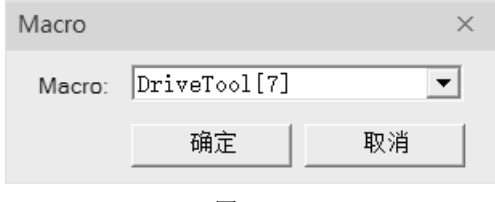

图 7-16

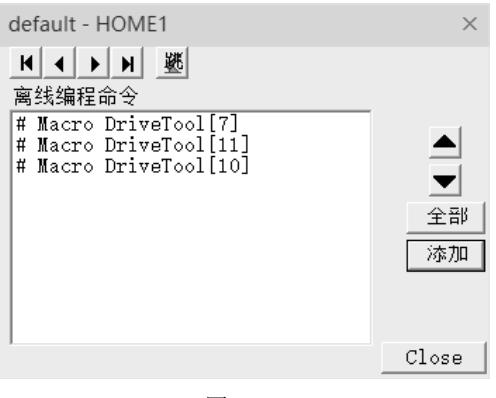

图 7-17

(9) 同理,将其他位置的"离线编程命令"也用机器人宏程序替换,结果如图 7-18 所示。注意,某些位置的离线编程命令用宏程序替换并不正确,不能使用。

| 路径编辑器 - R001            |                                                                                   |
|-------------------------|-----------------------------------------------------------------------------------|
| ta ta lta 🖳 ♠ 🔸         |                                                                                   |
| 路径和位置                   | 离线编程命令                                                                            |
| 🖃 🗖 R1 LOAD PART        |                                                                                   |
| ■ <sub>⊭</sub> HOME1    | # Macro DriveTool[7] # Macro DriveTool[11] # Macro DriveTool[10]                  |
| ■ <sub>∠</sub> grp_appr |                                                                                   |
| ■ <sub>⊭</sub> grip     | # Macro DriveTool[12] # Macro DriveTool[8]                                        |
| ■_ grp_dprt             | # SetSignal Tool[3] = 1 # SetSignal Tool[9] = 1                                   |
| ∠ via                   |                                                                                   |
| ⊾ drop_appr             | # WaitSignal ToolAck[3] 1                                                         |
| ■ <sub>⊭</sub> drop     | # Macro DriveTool[7] # Macro DriveTool[4]                                         |
| ∠ drop_dprt             |                                                                                   |
| HOME1                   | <pre># Macro DriveTool[1] # WaitSignal ToolAck[9] 1 # SetSignal Tool[9] = 0</pre> |
| •                       |                                                                                   |
| 序列编辑器 路径编辑              | 器 - R001 干涉查看器 信号查看器                                                              |

图 7-18

(10)单击"序列编辑器"查看器的"正向播放仿真"按钮 →,可以看到仿真运行 情况与以前一样。但机器人路径看起来更简洁干净。当然,该方法并非最优。还可以通 过其他方法,例如,创建机器人模块、定制 OLP 等来编写更聪明的程序到机器人程序中。

(11)将完成的研究文件另外保存。

## 7.2 "机器人程序"和"机器人信号"介绍

机器人任务包括运动任务和需要执行的逻辑指令。这些机器人任务通常组织在机器 人程序中。几乎所有机器人程序都具有相同的架构,如图 7-19 所示。

第7章 Process Simulate 基于事件的机器人技术

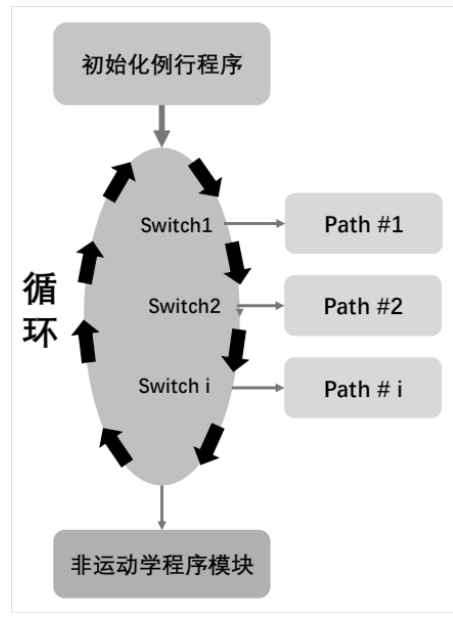

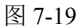

#### 1. 机器人"初始化例行程序"。

为了确保机器人能够正确运行,所有的机器人供应商都会强制执行一系列预定义的 信号交换,即初始化例行程序。这样既可以防止机器人以非受控的方式开始运动,又可 以让机器人继续运动直到任务结束。图 7-20 所示是"库卡 KRC2"机器人的例子。

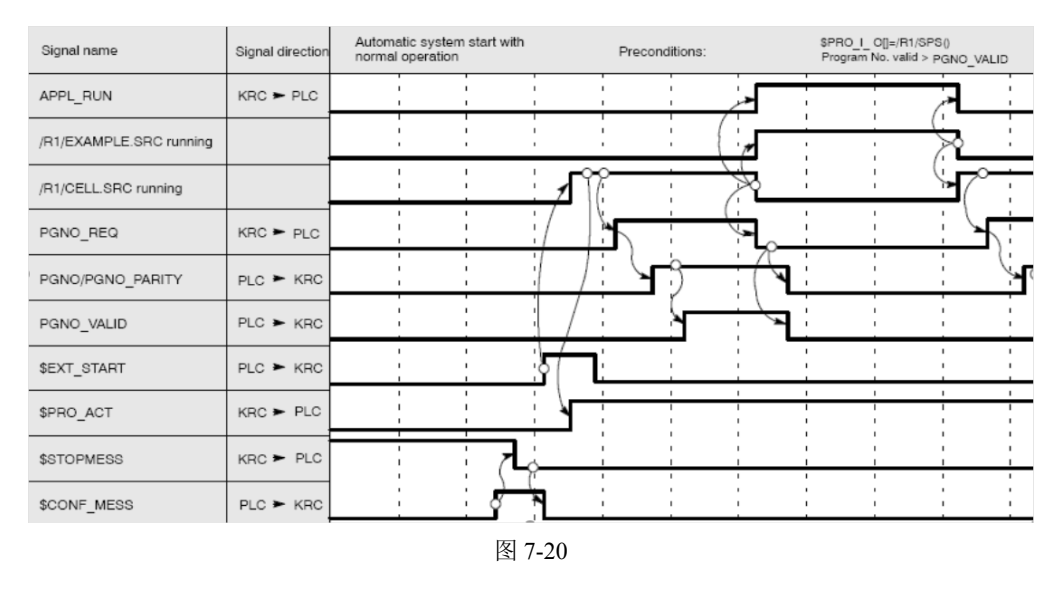

默认情况下, Process Simulate 软件系统不会模拟真实机器人使用的所有信号,但对于能确保正确工艺过程行为的有意义的信号则会进行模拟。如果对机器人仿真有更高的要求可以在 ESRC(仿真特定机器人控制器)中实现。ESRC模块需要单独购买,其中包括机器人供应商特定的文档。

205

### 2. 机器人信号。

机器人程序与通常的计算机程序并没有区别,都是针对机器人任务的一系列指令。 机器人程序代码如图 7-21 所示,可以看到信号在其中起到了非常重要的作用,通过"路 径视图"中对各程序段的解释,很容易看到,只有机器人到达特定位置时才进行相应信 号的评估。这种信号被称为"机器人信号",可能是输入、输出等不同的信号类型。如 图 7-21 所示的机器人程序段可以看到,当机器人到达 POINT2 点后,\$OUT [17] 信号就 被设置了一个值,根据条件的不同,可能是 true,也可能是 false。

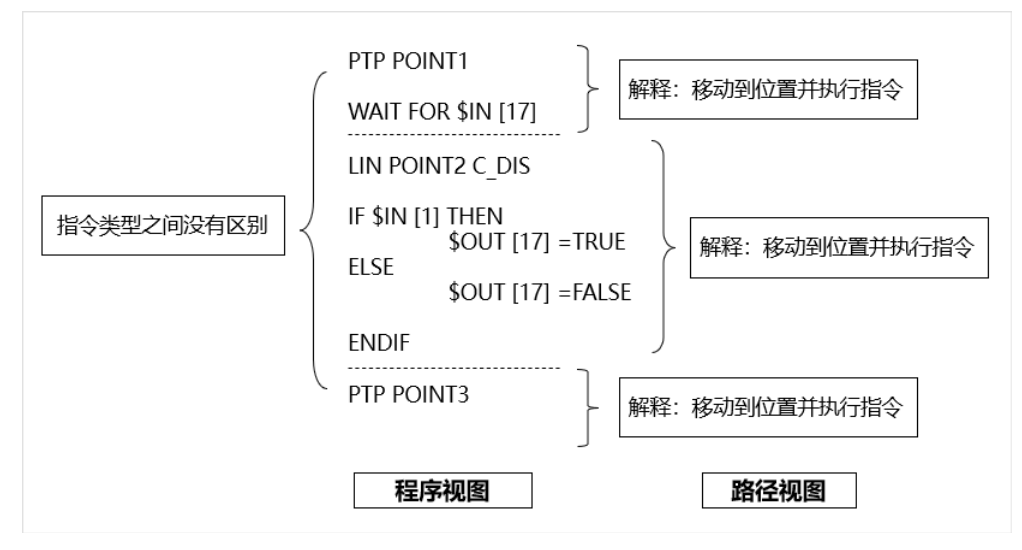

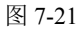

#### 3. 机器人"状态信号"。

"状态信号"是指由机器人控制器连续评估的信号(输入信号,如紧急停止等,或 者输出信号,如姿态信号等)。图 7-22 所示为机器人的状态信号。

| Robot Signal Name   | 1/0 | Signal Function        |
|---------------------|-----|------------------------|
| startProgram        | Q   | Starting Program       |
| programNumber       | Q   | Program Number         |
| emergencyStop       | Q   | Program Emergency Stop |
| programEnded        | 1   | Ending Program         |
| mirrorProgramNumber | 1   | Mirror Program Number  |
| errorProgramNumber  | 1   | Error Program Number   |
| robotReady          | 1   | Robot Ready            |
| HOME                | 1   | Pose Signal            |

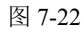

206

#### 4. 创建"机器人程序"。

机器人程序的执行过程如图 7-23 所示。机器人在执行任务过程中,每一个路径都会 被分配一个"路径号",在"状态信号"中这个路径号被称为"程序号",是一个经常 被 OLP 编程人员使用的表达式。"机器人程序"是通过使用状态信号和定义的路径号 来调用特定的路径。路径名称也可以通过 OLP 命令使用。

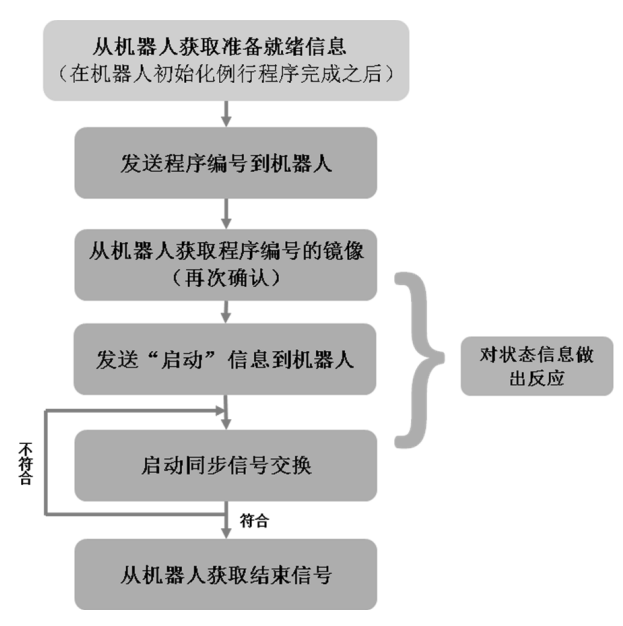

图 7-23

创建"机器人程序"的操作过程如下。

(1) 在"机器人"菜单栏中,单击"机器人程序清单"命令按钮 , 弹出如图 7-24 所示的"机器人程序清单"对话框。

(2) 在"机器人程序清单"对话框中,可以选择不同的命令按钮,完成机器人程 序的创建、上传、下载等操作。

| 机器人程序清单   |      | Х    |
|-----------|------|------|
| r 🛛 🗟 🖉 🛛 |      | ľ    |
| 按机器人过滤:   | R001 | -    |
| 程序        | 机器。  | λ    |
|           |      |      |
|           |      |      |
|           |      |      |
|           |      |      |
|           |      |      |
|           |      |      |
| ]         |      | 「光河」 |
|           |      |      |

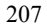

西门子数字化制造工艺过程仿真: Process Simulate 基于事件的循环仿真应用 4校 正文.indd 207

- 新建程序 酬: 创建新的机器人程序。
- 在程序编辑器中打开 : 在程序编辑器中打开机器人程序。
- 下载到机器人圆:将机器人程序转换成可以下载到机器人的文件。
- 上传程序型:将机器人程序文件转换为机器人程序。
- 设为默认程序 ■: 设置为默认机器人程序。注意,如果不将"机器人程序"设置 为"默认",则模拟仿真的机器人将不运行。
- 删除程序 ▮: 删除选中的机器人程序。
- (3) "机器人程序"创建完成后的结果如图 7-25 所示。

| 机器人程序清单      | ×    |
|--------------|------|
| ₽₽₽₽         | Ē    |
| 按机器人过滤: R001 | •    |
| 程序           | 机器人  |
| R001_Program | R001 |
|              |      |
|              |      |
|              |      |
|              |      |
|              |      |
|              |      |
|              | 关闭   |
|              |      |

图 7-25

①机器人程序执行的"握手机制"。

为了防止机器人未经授权启动运动,应用了若干安全机制。其中一些机制会被仿真 模拟,如机器人准备就绪、有效的路径号和机器人启动信号。

②机器人就绪状态信号。

当机器人在机械和电气上都准备就绪时,通常会向 PLC 发送 "READY"信号。 Process Simulate 软件系统可以仿真模拟"机器人就绪状态信号"的行为。

③有效路径号状态信号。

多种机制可以用于指示 CEE/PLC 已发送正确或者不存在的路径号。几乎所有的机器人都允许镜像已被接收的路径号,只要这个数字与"机器人程序"内部的一个数字对应,就没问题,并且这个写入"程序号(ProgramNumber)"状态信号的值被镜像到"镜像程序号(MirrorProgramNumber)"状态信号中(即程序号=镜像程序号)。

当发送到机器人的路径号无效时,将会延迟仿真模拟行为,这也就意味着其在"机器人程序"中不存在。一些机器人厂商会将镜像数字重置为零,而另一些机器人厂商则继续发出"镜像程序号",但是会设置一个附加状态信号: "ErrorProgramNumber"=